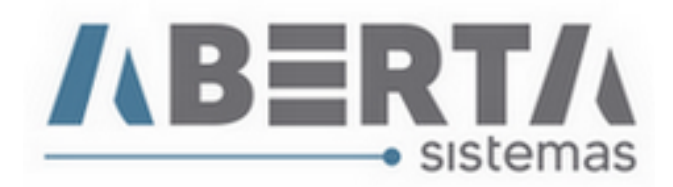

## Download e atualização da tabela de atributos para NCM DU-e.

Para atualizar a lista de atributos para NCM DU-e basta seguir os passos abaixo:

1. Clique no link a seguir para baixar o XML com a tabela atualizada.

https://portalunico.siscomex.gov.br/cadatributos/api/atributo-ncm/download/xml

- 2. Após a conclusão do download, faça a descompactação do arquivo e salve-o em uma pasta de sua preferência.
- 3. Após a descompactação vá ao sistema AB Export e clique em Utilitários, Tabelas Siscomex, Atributos NCM.

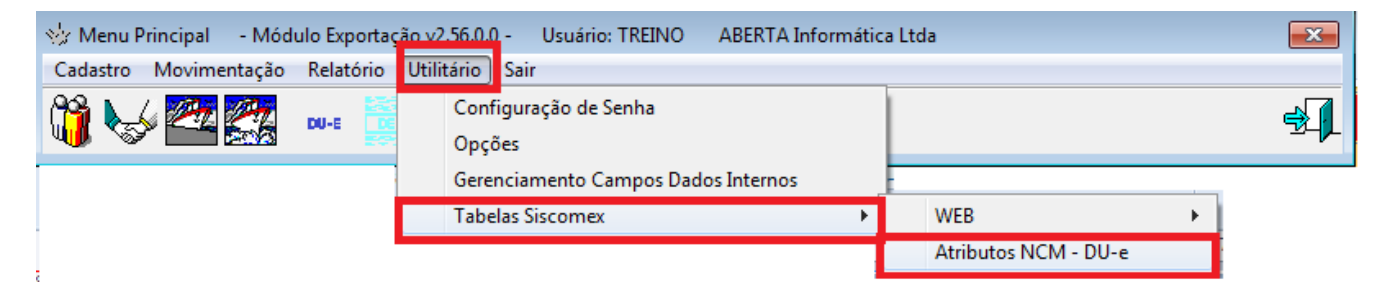

4. Após esse passo, abrirá uma caixa de diálogo para "puxar" a tabela para o sistema, clique no C que aparece a direita para localizar o seu arquivo.

| 💖 Menu Principal - Módulo Exportação v2.56.0.0 - Usuário: TREINO ABERTA Informática Ltda | X          |
|------------------------------------------------------------------------------------------|------------|
| Cadastro Movimentação Relatorio Utilitário Sair                                          |            |
|                                                                                          | <b>€</b> ] |
| Atributos NCM                                                                            |            |
| -Atributos NCM                                                                           |            |
| Arguiver                                                                                 |            |
|                                                                                          |            |
| 🗐 <u>C</u> onfirma 🗙 Ca                                                                  | incela     |
|                                                                                          |            |

 Feito isso abrirá uma caixa de diálogo para você localizar o arquivo XML que foi descompactado mais cedo e salvo em uma pasta de preferência. (Para facilitar salvei na área de trabalho).

(Continua)

Rua Barão do Rio Branco, 241 – 1° andar – São Francisco do Sul – SC. CEP. 89240-000 – fone (47)3444-1319 Skype: sistemas\_aberta E-mail: <u>sistemas@aberta.com.br</u> site: <u>www.aberta.com.br</u>

Manual Ver 1.0

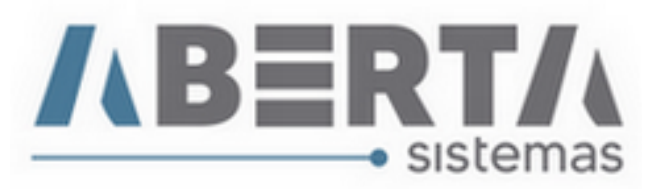

| 🔆 Menu Principal 🛛 - Módulo | o Exportação v2.56  | .0.0 - Usuário: TREINO                 | ABERTA Informática Ltda                                                                                         | 23             |
|-----------------------------|---------------------|----------------------------------------|----------------------------------------------------------------------------------------------------|----------------|
| Cadastro Movimentação F     | Relatório Utilitári | o Sair                                 |                                                                                                    |                |
| 🐧 🌭 🚾 🌠 🔹                   | NU-E E 50           | 🇱 🕲 🐳                                  |                                                                                                    | <b>€</b> []    |
|                             |                     | Atributos NC                           | M<br>Itos NCM                                                                                                   |                |
|                             | 👮 Abrir             |                                        |                                                                                                    | ×              |
|                             | E <u>x</u> aminar:  | 💻 Área de Trabalho                     | - ← 🛍 📸 -                                                                                                    |                |
|                             | Locais              | ATRIBUTOS_PO<br>Arquivo XML<br>15,2 MB | DR_NCM_202<br>ATRIBUTOS_POR_NCM_2020_05_13.xml<br>Tipo: Arquivo XML                                             |                |
|                             | Área de<br>Trabalho |                                        | Tamanho: 15,2 MB<br>Data de modificação: 13/05/2020 06:00                                                       |                |
|                             | Bibliotecas         |                                        |                                                                                                    |                |
|                             |                     |                                        |                                                                                                    |                |
|                             | Computador          |                                        |                                                                                                    |                |
|                             | Rada                | Name                                   | intervention and the second second second second second second second second second second second second second | , ▼            |
|                             | Rede                | <u>N</u> ome:                          |                                                                                                    | ✓ <u>A</u> Dnr |
|                             |                     | <u>T</u> ipo:                          |                                                                                                    |                |

6. Feito isso clique em confirmar conforme abaixo e aguarde.

| 🐝 Menu Principal - Módulo Exportação v2.56.0.0 - Usi | uário: TREINO ABERTA Informática Ltda                                              | 23         |
|------------------------------------------------------|------------------------------------------------------------------------------------|------------|
| Cadastro Movimentação Relatório Utilitário Sair      |                                                                                    |            |
| 📬 🥪 🏧 🎆 due 📰 🧱 🧯                                    | Č 😵                                                                                | €.         |
|                                                      | Atributos NCM Arquivo: C:\Users\sistema01\Desktop\ATRIBUTOS_POR_NCM_2020_05_13.xml | C<br>ncela |

7. Após a conclusão aparecerá a mensagem de conclusão e está feito.

Rua Barão do Rio Branco, 241 – 1° andar – São Francisco do Sul – SC. CEP. 89240-000 – fone (47)3444-1319 Skype: sistemas\_aberta E-mail: <u>sistemas@aberta.com.br</u> site: <u>www.aberta.com.br</u>

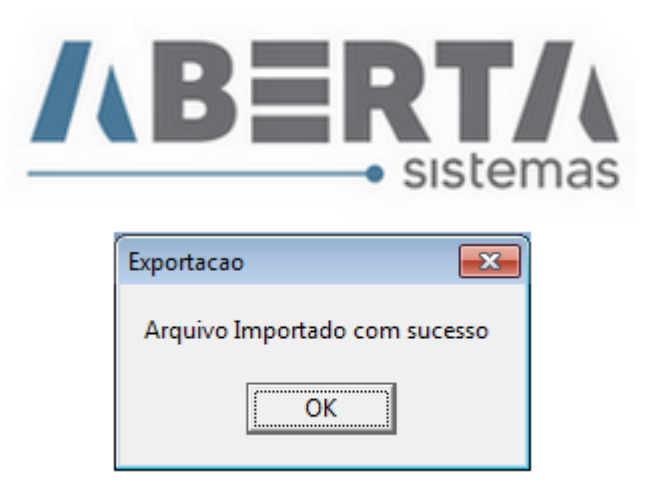

8. Por fim, basta retirar os atributos e fazer o lançamento novamente.

| -e - Alter                                                                                                    | ar                                                         |                                                                               |                                                            |                                                                                                    |                                                         |                |                |                                                        |                  |                  |                                   |                          |     |
|----------------------------------------------------------------------------------------------------|------------------------------------------------------------|-------------------------------------------------------------------------------|------------------------------------------------------------|----------------------------------------------------------------------------------------------------|---------------------------------------------------------|----------------|----------------|--------------------------------------------------------|------------------|------------------|-----------------------------------|--------------------------|-----|
| eral Da<br>- <b>NF-e</b> /<br>- <b>NF-</b><br>- <b>OF</b> -<br>-<br>-<br>-<br>-<br>-<br>-<br>-<br>-<br>-<br>-<br>-<br>-<br>-<br>-<br>-<br>-<br>-<br>-                                                                                                    | ados <u> </u> 1<br>/ <b>Pro</b><br>-e - 1<br>Thav<br>21804 | nternos   D<br>D <b>dutos</b> -<br>1<br>e de Ace                              | ocymentos Vinculados<br>• 70 F<br>sso<br>10027355001000000 | NF-e / Produtos Hist<br>Alterar<br>Importar Dados (<br>Atributo NCM<br>Ratear Peso Líqui<br>Lançar Enquadra | órico   Containers  <br>Complemtares NF-<br>do<br>mento | -e<br>><br>>   |                | Total NF-e<br>Total NF-e<br>Lançar<br>Limpar Atributos | 3,91             | 194.57<br>Total  | 4,13<br><i>NF-e RS</i><br>194.574 | <b>Taxa</b><br>13 3,3538 | Pes |
| Comparison of the second second |                                                            | Lançar Ato Concessório<br>Informar Taxa Conversão<br>Informar Comissão Agente |                                                            |                                                                                                    | da: 58.016.01 Total Local Embarque: 58.016.01           |                |                |                                                        |                  |                  |                                   |                          |     |
| Þ                                                                                                    | 1                                                          | 11031300                                                                      | CANJIQUINHA MEI                                            | LPCO                                                                                                    |                                                         | >              | 6574           | 797,72                                                 | 8                | 34,99            | 248,97                            | 248,97                   | 1   |
|                                                                                                    | 3                                                          | 19053100                                                                      | BISCOITO DE POL                                            | Localizar Item                                                                                              |                                                         | >              | 3891           | 1.209,01                                               | 1.26             | 25,29            | 377,33                            | 377,33                   |     |
| 4 19053100 BISCOITO DE POLY<br>5 19053100 BISCOITO DE POLY                                                                                                    |                                                            | Limpar NFe Refe                                                               | rênciadas                                                  | ,                                                                                                    | 6574<br>.5232                                           | 2.042,81       | 2.13           | 38,25<br>01,87                                         | 637,56<br>507,45 | 637,56<br>507,45 |                                   |                          |     |
|                                                                                                    | 6                                                          | 19053100<br>19053100                                                          | BISCOITO DE POLVI<br>SEQUILHOS 15 X 35                     | LHO 25 × 100G - PAPA<br>30G - COCO                                                                          | 29,00000<br>49,00000                                    | 162,4<br>274,4 | 43891<br>46574 | 1.527,43<br>3.486,35                                   | 1.59             | 98,80<br>49,24   | 476,71<br>1.088,09                | 476,71<br>1.088,09       |     |

Qualquer duvida no procedimento basta entrar em contato com suporte.

Rua Barão do Rio Branco, 241 – 1° andar – São Francisco do Sul – SC. CEP. 89240-000 – fone (47)3444-1319 Skype: sistemas\_aberta E-mail: <u>sistemas@aberta.com.br</u> site: <u>www.aberta.com.br</u>